grandMA2 User Manual – Networking – Session control Version 3.5 – 2025-04-28 English

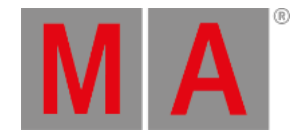

## How to create a session

To create a session you need to give your station (console or onPC) a valid IP address.

If you are using an onPC then your station will get the **Hostname** from the computer name. On a console you can change the stations Hostname by tapping the green input field.

Giving your station a meaning full name can help locating the console or onPC in bigger systems.

Next you will need to select a session number that is not already used. Valid numbers are from 1 through 31.

You can also give your session a **name**. This can be very useful in networks with more than one session. If you do not specify a session name, then the name from the show file is used.

A session can also have a **password**. Please read the **Protect the session and your station** topic to learn more about this.

Now you can tap the **Create Session** button.

Your station will create a session and upload the show file to all devices that are linked to your session. Read more about this in the <u>Adding devices to your session</u>.